## How to execute maintenance tasks online

After the maintenance task is generated (in Maintenance Plan of Month interface), the "Maintenance List To Be Executed" task will appear on the Dashboard of personnel with execution permission.

Users can log in to the website of OLSaaS, and operate in "Dashboard  $\rightarrow$  Waiting Task  $\rightarrow$  Maintenance List To Be Accepted" interface according to the following steps 1-4:

| €                                                                                                    | 场州高银科技                                                                                                    |                                       | Dashboan                                                          | d (5842) Vessel M                        | lonitor Find H                                  | lelp             |                                               |  |  |  |
|----------------------------------------------------------------------------------------------------|----------------------------------------------------------------------------------------------------|---------------------------------------|-------------------------------------------------------------------|------------------------------------------|-------------------------------------------------|------------------|-----------------------------------------------|--|--|--|
|                                                                                                    | 我的待办  全局预览                                                                                                    |                                       | 1                                                                 |                                          |                                                 |                  |                                               |  |  |  |
|                                                                                                    |                                                                                                    |                                       |                                                                   |                                          |                                                 |                  |                                               |  |  |  |
|                                                                                                    | Flow Approval All (21) Approve (6) Ex                                                                                                    | ecute (4) Accept (11)                 |                                                                   |                                          | Waiting Tas                                     | k All (5821) Due | (827) Overdue (4981)                          |  |  |  |
|                                                                                                    | 1.Log in to the website                                                                                                    | of OLSaaS and e                       | nter the Dash                                                     | board by defa                            | ult,<br>Execute                                 |                  |                                               |  |  |  |
|                                                                                                    |                                                                                                    |                                       |                                                                   | SUTO DE EXECU                            | Maintain                                        | h                |                                               |  |  |  |
|                                                                                                    |                                                                                                    |                                       |                                                                   |                                          |                                                 |                  |                                               |  |  |  |
| ← Maintenance Orders to Be Performed 2.The target item can be found through the filter box and keywords |                                                                                                    |                                       |                                                                   |                                          |                                                 |                  |                                               |  |  |  |
| T                                                                                                    | here are 4833 maintenance tasks to be treated before th                                                                                                    | nis month.Please treat them as soon a | s possible.                                                       | Please Select Time Range                 | Planned maintenance date in order               | ▼ Key Word       | Q Reset G                                     |  |  |  |
| V                                                                                                    | Vessel 🕶 No. Equipment Name                                                                                                    | Maintenance Item Mainte               | nance Level 👻 Responsible                                         | P.I.C. • Period •<br>In special case     | Planned Maintenanc Statu<br>s, click "Extension | Reauest"         | Operation                                     |  |  |  |
| +                                                                                                    | 长胜号 176 发电机原动机                                                                                                    | No.2喷油器泵压试验 Normal                    | Engine Dept.                                                      | 3E 2000 ±150 Hour                        | r 2022-10-09 To D                               | 0                | Extension Request<br>Executing                |  |  |  |
| t                                                                                                    | K胜号 178 发电机原动机                                                                                                    | U NO.3喷油器泵压试验 Normal                  | 3.<br>Engine Dept.                                                | Click "Executing"or<br>3E 2000 ±150 Hour | the right of the ta<br>2022-10-09 To D          | arget item       | Extension Request Executing Extension Request |  |  |  |
|                                                                                                    |                                                                                                    |                                       |                                                                   |                                          |                                                 |                  |                                               |  |  |  |
|                                                                                                    | Maintenance Item Details(Executing)                                                                                                    |                                       |                                                                   |                                          |                                                 |                  |                                               |  |  |  |
| Ve<br>M                                                                                                 | essel:长胜号<br>Iaintenance Level:Normal                                                                                                    | Equipment<br>Responsibl               | : Name:深井泵<br>le Dept.:Deck Dept.                                 |                                          | Equipment Type:<br>P.I.C.:大副                    |                  |                                               |  |  |  |
| м                                                                                                    | laintenance No.:P22100809605                                                                                                    | ID :147747                            | ID:1477476 No.:4.1.3                                              |                                          |                                                 |                  |                                               |  |  |  |
| м                                                                                                    | laintenance Position:                                                                                                    | Period: 1 M                           | Period: 1 Month +/- 16 Day Item Logo: Unknown                     |                                          |                                                 |                  |                                               |  |  |  |
| Р                                                                                                    | lanned Maintenance Time:2022-10-15<br>laintenance Item:应急停止装置                                                                                                    | Last Maint                            | enance Time:2022-02-0                                             | 3                                        |                                                 |                  |                                               |  |  |  |
| Maintenance Demands•使用是否正常(每次使用前)                                                                       |                                                                                                    |                                       |                                                                   |                                          |                                                 |                  |                                               |  |  |  |
| C                                                                                                    | ompleted Date*                                                                                                    |                                       |                                                                   |                                          |                                                 |                  |                                               |  |  |  |
| 2022-10-15                                                                                              |                                                                                                    | Upload                                | Upload license attachments(permits,environmental evaluation,etc.) |                                          |                                                 |                  |                                               |  |  |  |
| Performance *                                                                                           |                                                                                                    |                                       |                                                                   |                                          |                                                 |                  |                                               |  |  |  |
|                                                                                                    | 4. Improve relevant information(Items with * are required) and upload attachments,<br>then add "Related Goods Consumption" as needed, and finally click "Save" or "Submit" |                                       |                                                                   |                                          |                                                 |                  |                                               |  |  |  |
| Please input Performance                                                                                |                                                                                                    |                                       |                                                                   |                                          |                                                 |                  |                                               |  |  |  |
| м                                                                                                    |                                                                                                    |                                       |                                                                   |                                          |                                                 |                  |                                               |  |  |  |
| R                                                                                                    | elated item consumption + Add +                                                                                                    |                                       |                                                                   |                                          |                                                 |                  |                                               |  |  |  |
|                                                                                                    |                                                                                                    |                                       |                                                                   |                                          |                                                 |                  |                                               |  |  |  |
| Document Progress                                                                                       |                                                                                                    |                                       |                                                                   |                                          |                                                 |                  |                                               |  |  |  |
|                                                                                                    | Create (from system task)                                                                                                    | 2022-10-08 01:40:03                   |                                                                   |                                          |                                                 | $\backslash$     |                                               |  |  |  |
|                                                                                                    | ① 系统                                                                                                    |                                       |                                                                   |                                          |                                                 |                  |                                               |  |  |  |
|                                                                                                    | ○ 船舶执行 — 船长 ⑤                                                                                                    |                                       |                                                                   |                                          |                                                 |                  |                                               |  |  |  |
|                                                                                                    |                                                                                                    |                                       | Evoand                                                            | Expand Ally                              |                                                 |                  |                                               |  |  |  |
|                                                                                                    |                                                                                                    |                                       | Expand                                                            |                                          |                                                 |                  |                                               |  |  |  |
|                                                                                                    |                                                                                                    |                                       |                                                                   |                                          |                                                 | Comment          | Save Submit                                   |  |  |  |

| Add deferred maintenance application                                    |                                |                    |  |  |  |  |  |
|-------------------------------------------------------------------------|--------------------------------|--------------------|--|--|--|--|--|
| <b>Vessel:</b> 长胜号                                                      | Equipment Name:发电机原动机          | Equipment Type:    |  |  |  |  |  |
| Maintenance Level:Normal                                                | Responsible Dept.:Engine Dept. | P.I.C.:3E          |  |  |  |  |  |
| Maintenance No.: P22100200608                                           | ID :1459773                    | No.:176            |  |  |  |  |  |
| Maintenance Position:                                                   | Period: 2000                   | Item Logo: Unknown |  |  |  |  |  |
| Planned Maintenance Time: 2022-10-09                                    | Last Maintenance Time:         |                    |  |  |  |  |  |
| Maintenance Item:NO.1喷油器泵压试验                                            |                                | Status:Executing   |  |  |  |  |  |
| Maintenance Demands:解体清洗喷油嘴,在试验台上检查喷油嘴雾化及滴漏状况或者根据实际单缸工况(排温、排烟情况)检查油头情况。 |                                |                    |  |  |  |  |  |
| * Deferred Maintenance Date                                             |                                |                    |  |  |  |  |  |
|                                                                         |                                |                    |  |  |  |  |  |
| * Reasons for Delayed Maintenance                                       |                                |                    |  |  |  |  |  |
| Please fill in the reason of delayed maintenance                        |                                |                    |  |  |  |  |  |
| Please fill in the reason of delayed maintenance                        |                                |                    |  |  |  |  |  |
| 주 Upload Attachment                                                     |                                |                    |  |  |  |  |  |
|                                                                         |                                |                    |  |  |  |  |  |

If you click"Extension Request"in step 3, you need to enter Deferred Maintenance Date and Reasons(Items with \* are required), and upload attachments as needed, click "Submit" at last

Cancel

## Next Step:

After the maintenance task is executed, the maintenance list will be in a state of **"Accepting"** according to the approval process and will appear on the Dashboard of acceptance personnel.